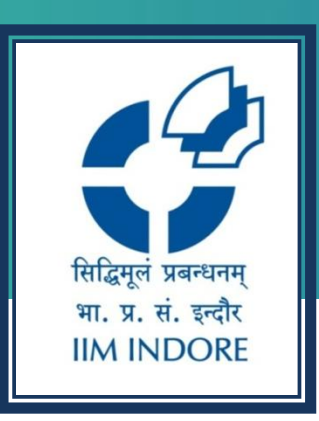

# Perlego Digital Library Registration Process

#### Learning Centre Indian Institute of Management Indore

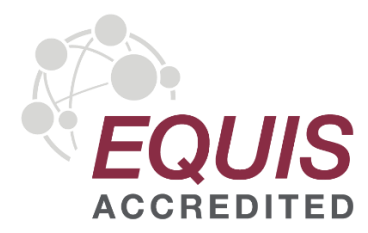

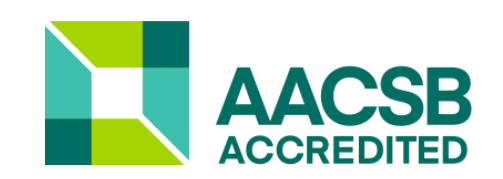

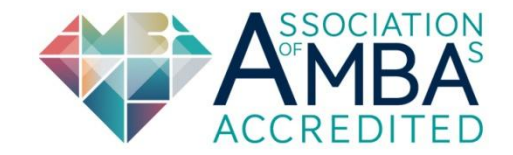

### Introduction

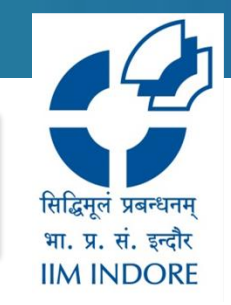

- Perlego is gateway to a vast digital library designed to enhance your learning experience. Perlego offers unlimited access to over one million academic, professional, and non-fiction eBooks across a wide range of subjects. You can explore books from various disciplines, making it easier to find the resources you need for your studies or research.
- By partnering with leading publishers, Perlego ensures that you have access to high-quality content without the high costs associated with traditional textbooks<sup>2</sup>. Whether you're studying on your desktop or on the go with the Perlego app, you'll have the tools you need to succeed at your fingertips.

### Registration

### Step 1:

Once E-mail invitation is sent by us, user will receive a template on institute mail ID.

User is required to click on "Access your subscription" or the given special registration link below it.

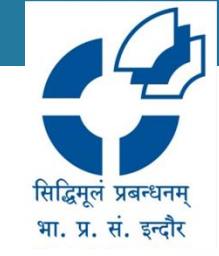

Perlego

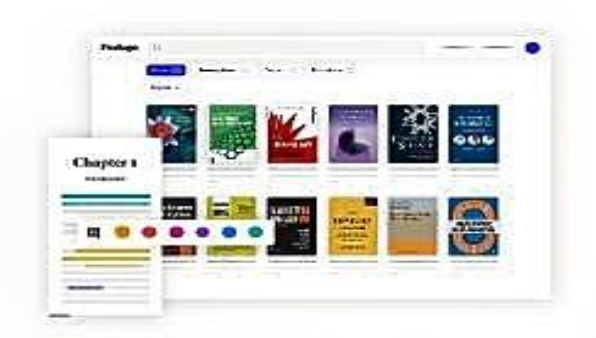

#### Access your online learning library

Your institution is providing you with access to Periege, where you can make the most of an online library with over 1 million academic books and fantastic study tools.

Your instructors will be assigning titles from Perlego as part of your courses, so you will need to register below in order to access your account.

#### Access your subscription

Button not working? Copy and paste the following link into your browser.

https://www.perego.com/group-register?org/1=6AF6u+ BHg2AdgAcj2E189w=&regoode=6F9%/345u8m\_source=t2b\_email\_invite :

Periego's online library is designed to help learners study smarter and more efficiently. We do this by making it easier to:

- Access the academic books you need.
- Red relevant learning materials to expand your knowledge.
   Organise your learning materials.
- % Learn smarter with built in study tools.
- % Save time by generating references instantly.

### Registration

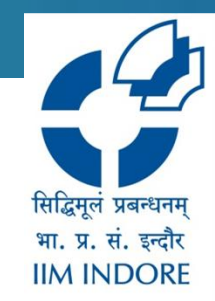

#### Step 3: The browser will load the following content

| Perlego |                                                                                                    | glish ∨ Aiready a member? <u>Log i</u> |
|---------|----------------------------------------------------------------------------------------------------|----------------------------------------|
|         | Step 1 of 2<br>From Indian Institute of Management Indore, welcome to<br>Perlego!                                         |                                        |
|         | With your account you'll have unlimited access to academic and non-fiction books and some useful tools to help you learn. |                                        |
|         | * Indicates required fields.                                                                                              |                                        |
|         | Registration code * GF9WJ4                                                                                                |                                        |
|         | accept Perlego's <u>Terms and Conditions</u> and <u>Privacy Policy</u> *                                                  |                                        |
|         | I'm happy to hear about opportunities to give my opinion and get more out of my subscription via email.                   |                                        |
|         | Create your account                                                                                                    | C                                      |
|         |                                                                                                    |                                        |

Tick the check boxes and click on "Create your account

### Registration

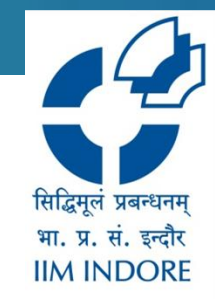

### Step 4: You will be redirected to the following page

| Step 2 of 2<br>Create your account                                        |                                                                                                    |                                                                                                    |
|---------------------------------------------------------------------------|----------------------------------------------------------------------------------------------------|----------------------------------------------------------------------------------------------------|
|                                                                           |                                                                                                    |                                                                                                    |
| First name * Last name *                                                  |                                                                                                    |                                                                                                    |
| Email * Confirm email *                                                   |                                                                                                    |                                                                                                    |
| Password *     Minimum 8 characters with a number and a special character |                                                                                                    |                                                                                                    |
| Start reading with Perlego                                                |                                                                                                    |                                                                                                    |
|                                                                           |                                                                                                    | Q                                                                                                    |
|                                                                           | Email*   Email*   Password*   Image: Password *   Image: Password *   Image: Passwo | Email*   Password*   Minimum 8 characters with a number and a special character   Start reading with Perlego |

### Homepage

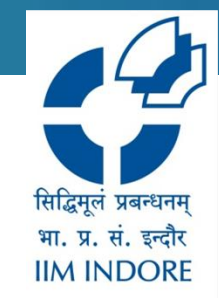

#### Now user will be able to access the digital library

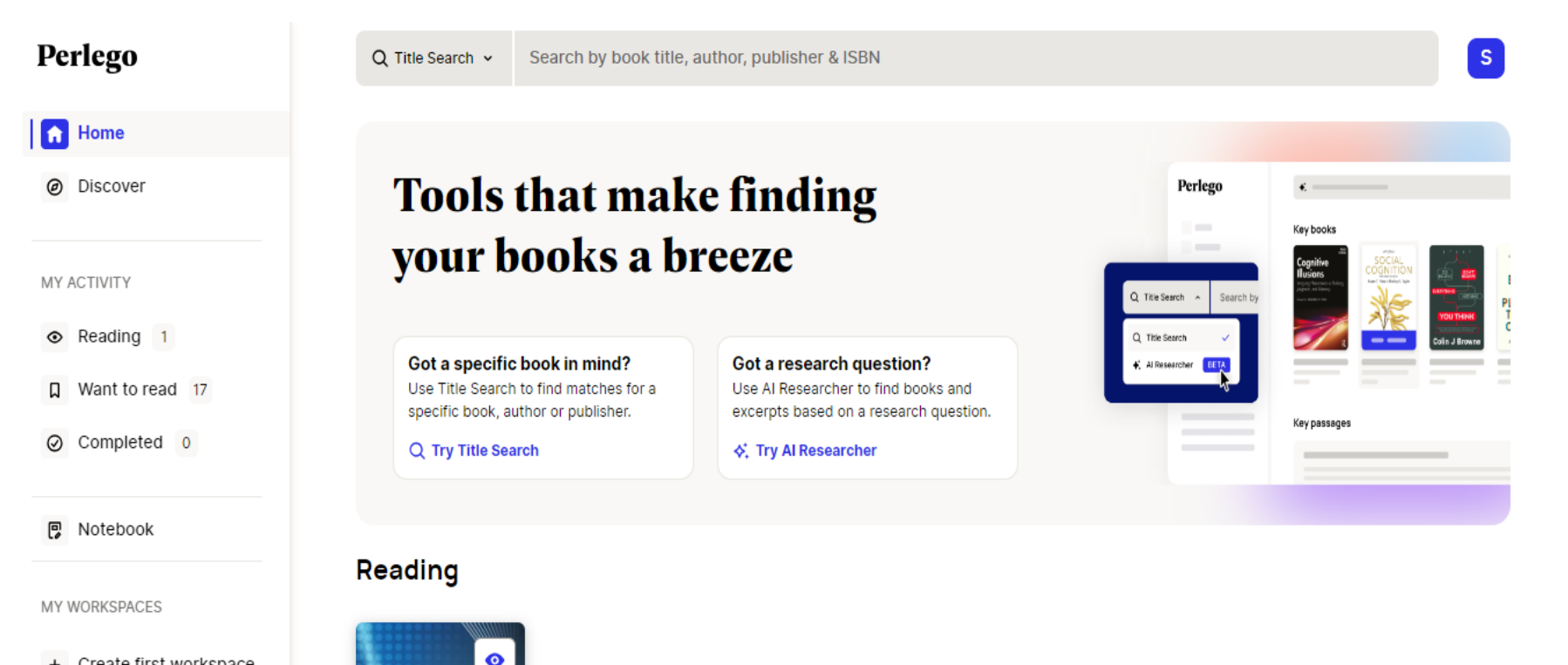

+ Create first workspace

Guide to bliometric Studies

## **Asking for subscription?**

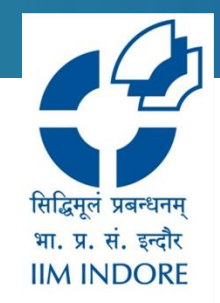

- If user has created the account through perlego home page then they will not be able to access the content since the sign-up process is a little different for Institutional accounts.
- For such issues, follow the steps below and you'll be good to go.
- 1. Log in to your existing Perlego account from a browser
- 2. Go to your <u>Settings</u>
- 3. Select the **'Payment**' tab
- 4. Select 'Delete Account'
- 5. Now follow the steps mentioned in the previous pages and you will be good to go

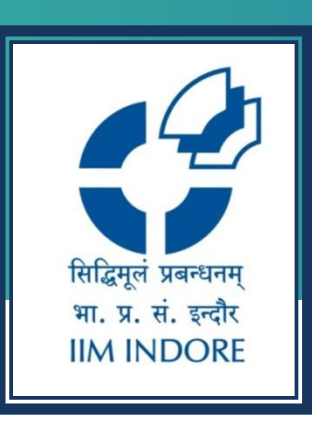

# **Thank You**

Please write back at <u>library@iimidr.ac.in</u> for further help/clarification.

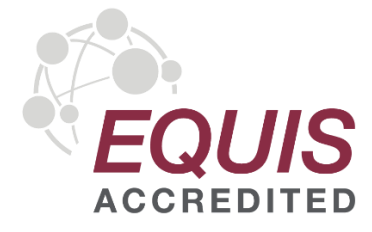

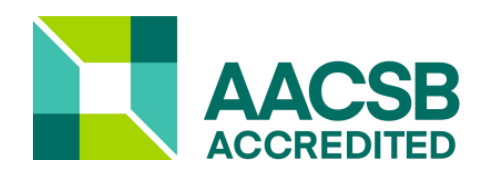

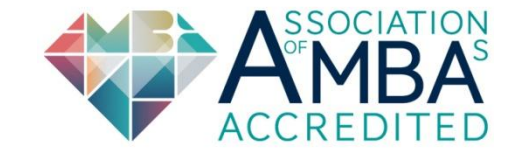